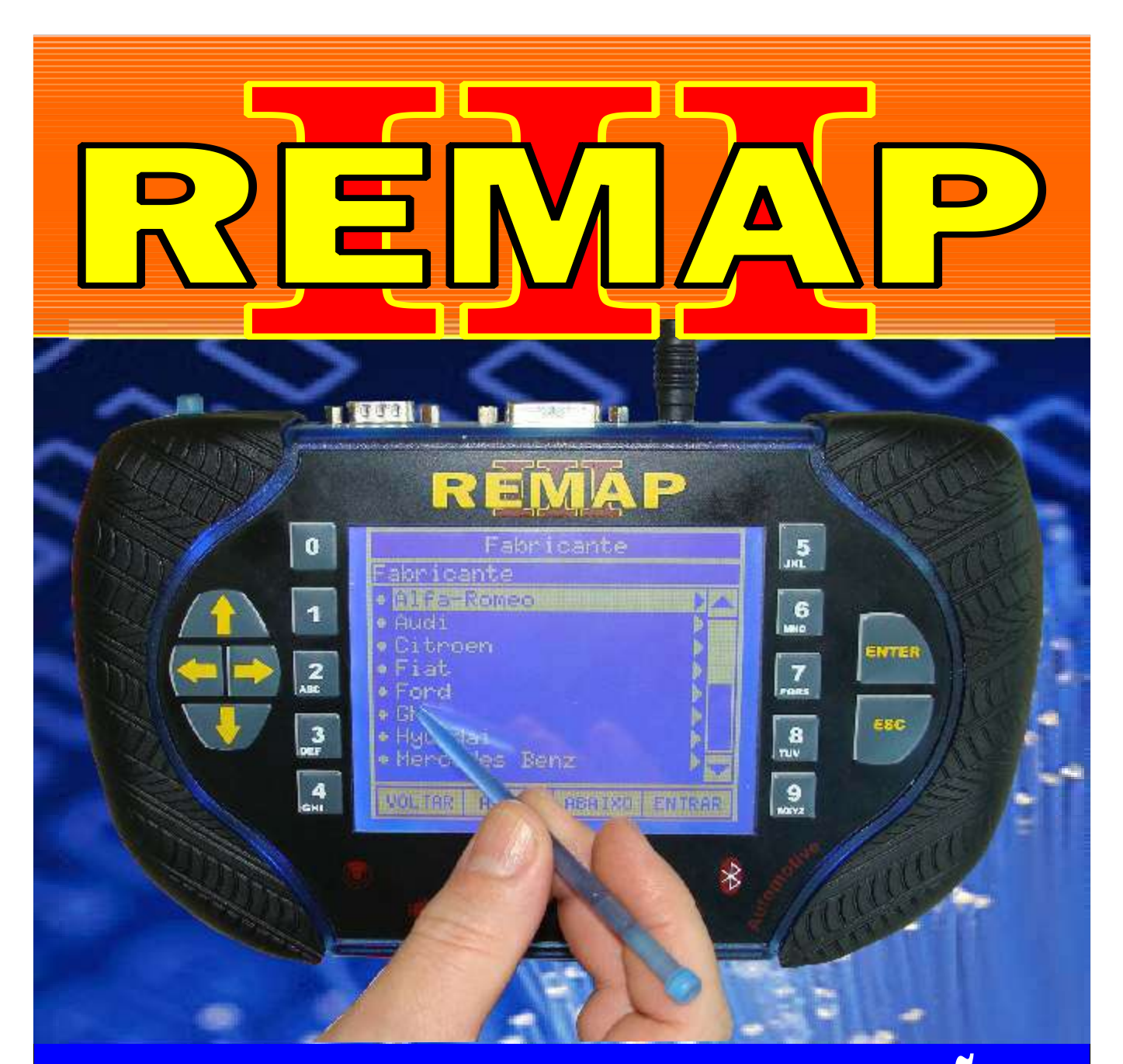

# MANUAL DE INSTRUÇÕES

## PROGRAMAÇÃO DE CHAVES L200 PARA LINHA REMAP

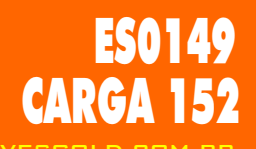

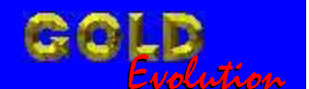

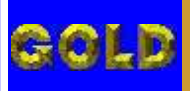

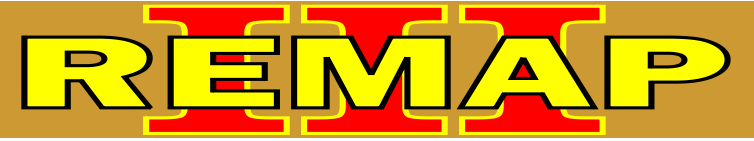

### 02

#### INDICE

## PROGRAMAÇÃO DE CHAVES L200 PARA LINHA REMAP

#### L200

| Rotina Para Verificação - Mitsubishi L200 - Imobilizador - Diagnóstico03                               |
|----------------------------------------------------------------------------------------------------|
| Rotina Para Verificação - Mitsubishi L200 - Imobilizador<br>Diagnóstico - Testes05                     |
| Rotina Para Verificação - Mitsubishi L200  - Imobilizador<br>Diagnóstico - Número ECU06                |
| Rotina Para Verificação - Mitsubishi L200 - Imobilizador<br>Diagnóstico - Chaves - Número Chaves07     |
| Rotina Para Verificação - Mitsubishi L200 - Imobilizador<br>Diagnóstico - Chaves - Apresentar Chaves08 |
| Rotina Para Verificação - Mitsubishi L200 - Imobilizador<br>Diagnóstico - Memória09                    |

#### L200 HPE ANO 2005 A 2010

| Rotina Para Verificação - Mitsubishi L200 HPE - Imobilizador - Diagnóstico10                               | D |
|----------------------------------------------------------------------------------------------------|---|
| Rotina Para Verificação - Mitsubishi L200 HPE - Imobilizador<br>Diagnóstico - Testes1                      | 3 |
| Rotina Para Verificação - Mitsubishi L200 HPE  - Imobilizador<br>Diagnóstico - Número ECU14                | 4 |
| Rotina Para Verificação - Mitsubishi L200 HPE - Imobilizador<br>Diagnóstico - Chaves - Número Chaves1      | 5 |
| Rotina Para Verificação - Mitsubishi L200 HPE - Imobilizador<br>Diagnóstico - Chaves - Apresentar Chaves16 | 6 |
| Rotina Para Verificação - Mitsubishi L200 HPE - Imobilizador<br>Diagnóstico - Memória1                     | 7 |

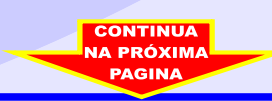

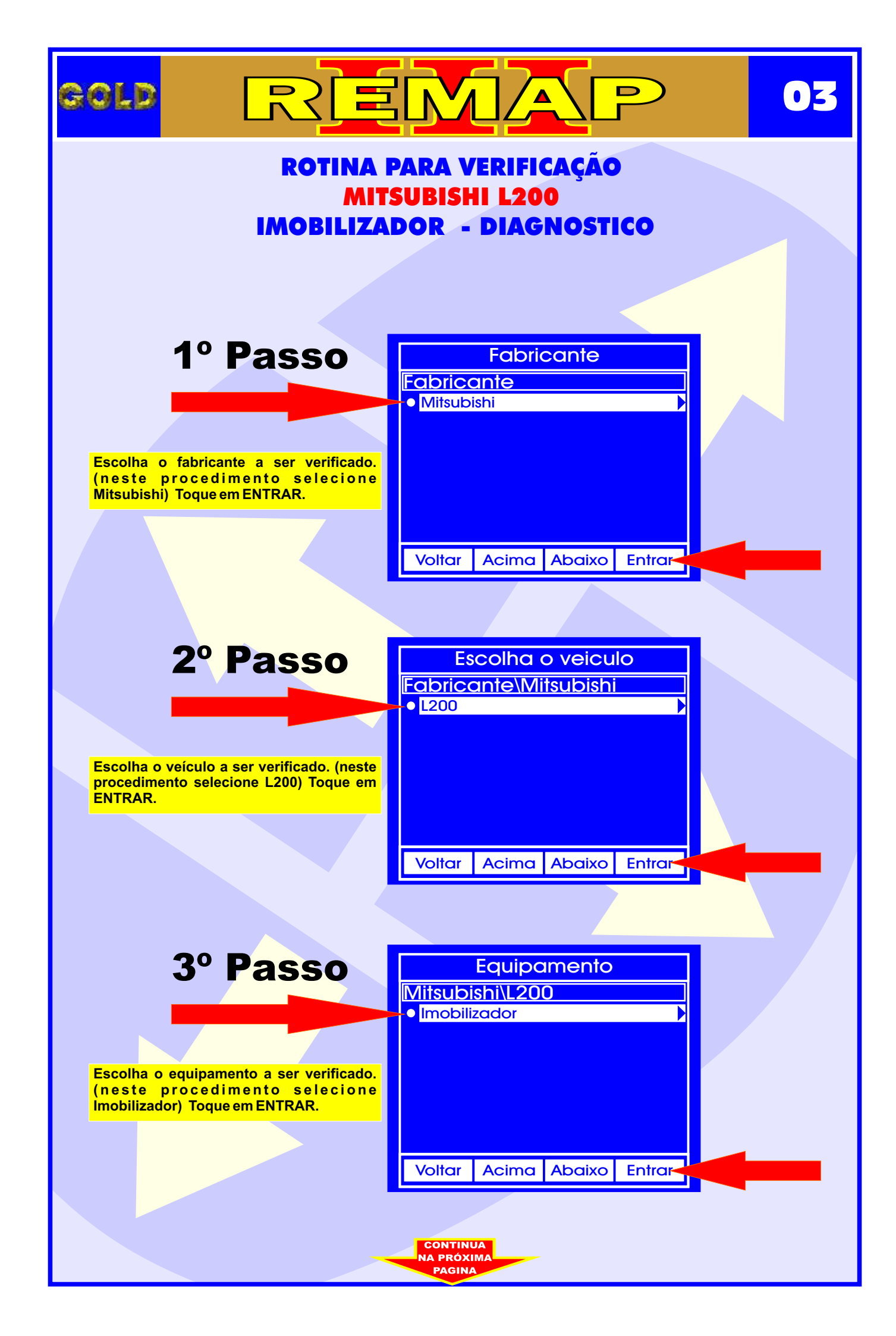

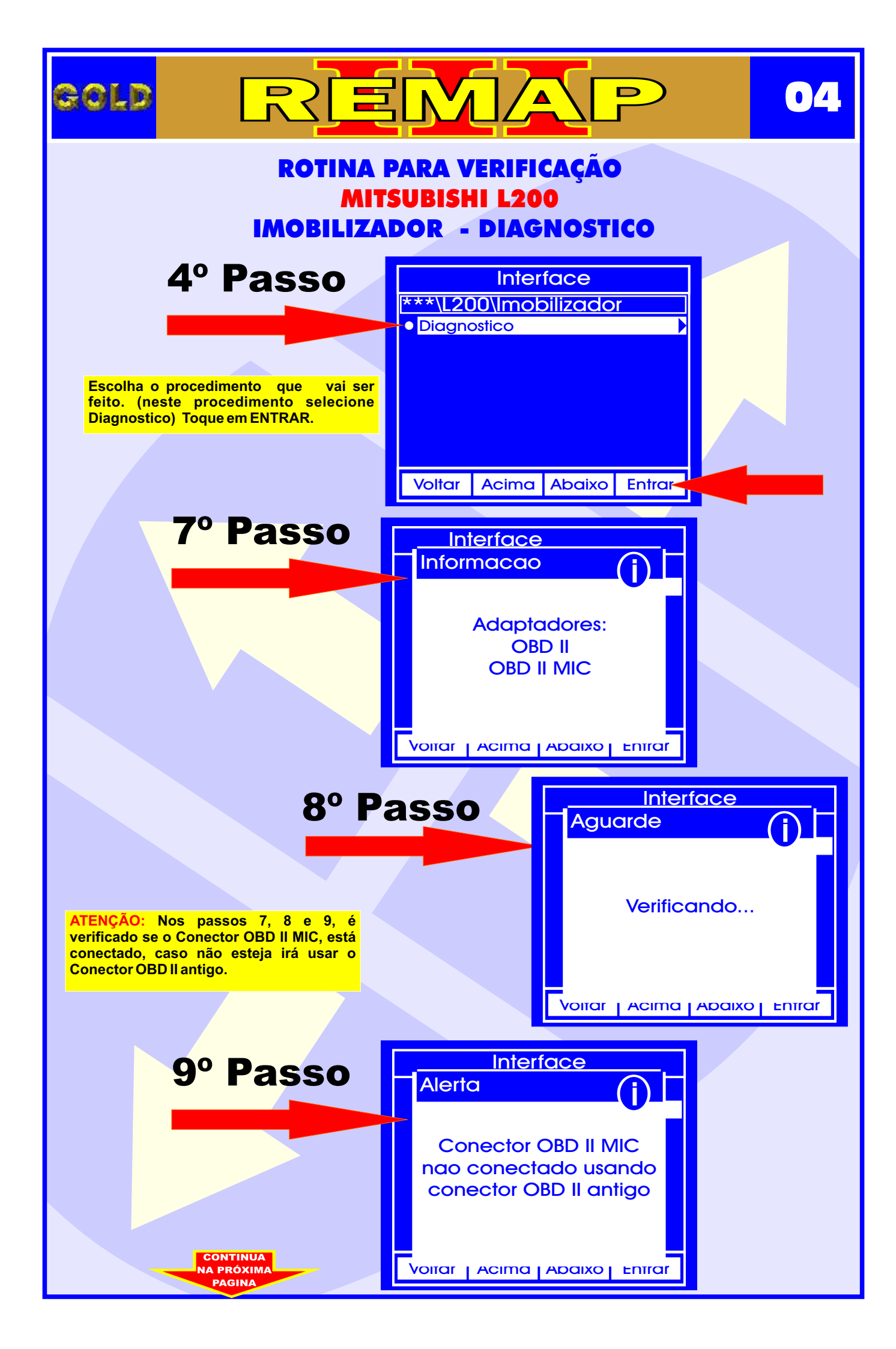

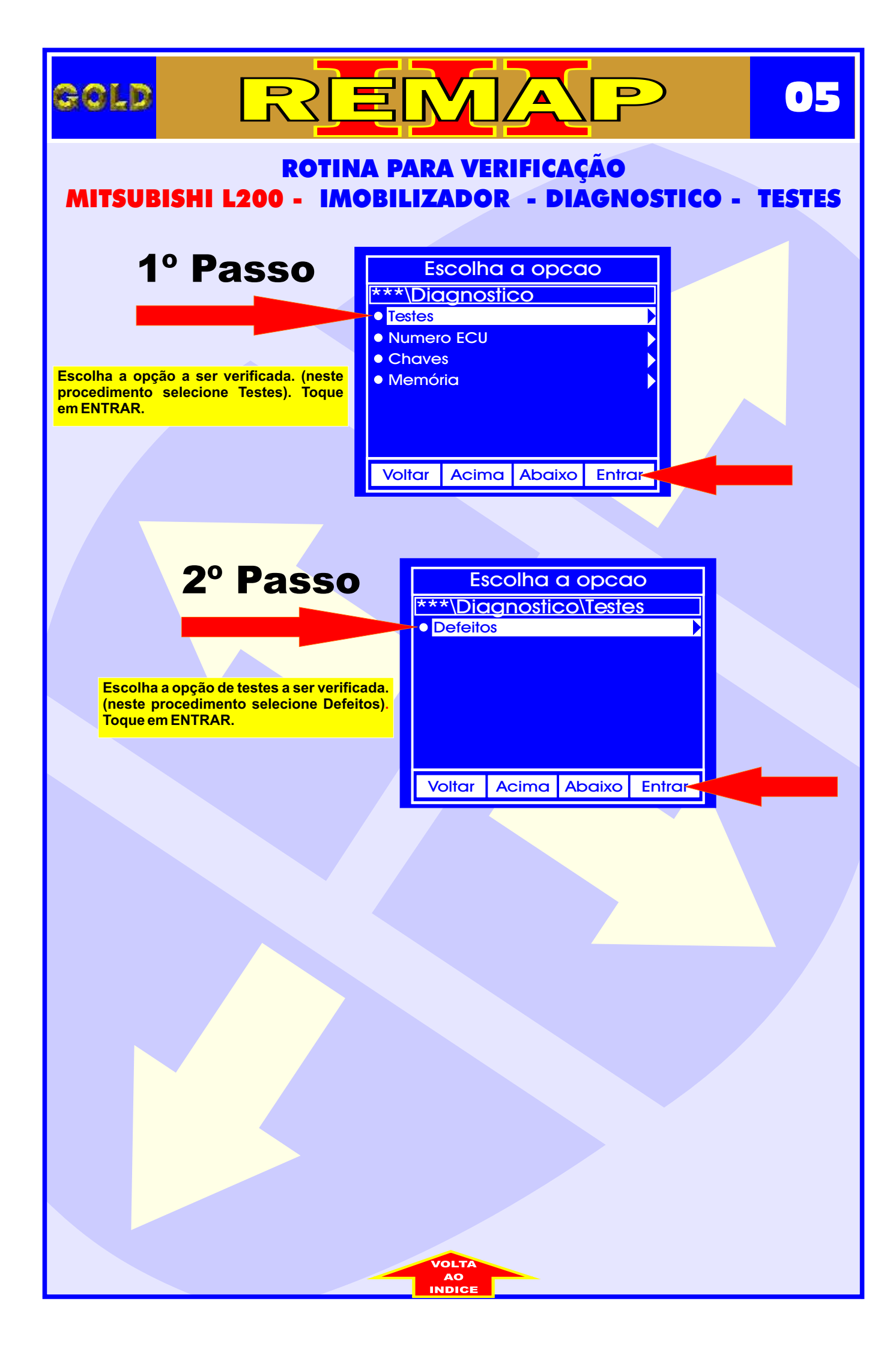

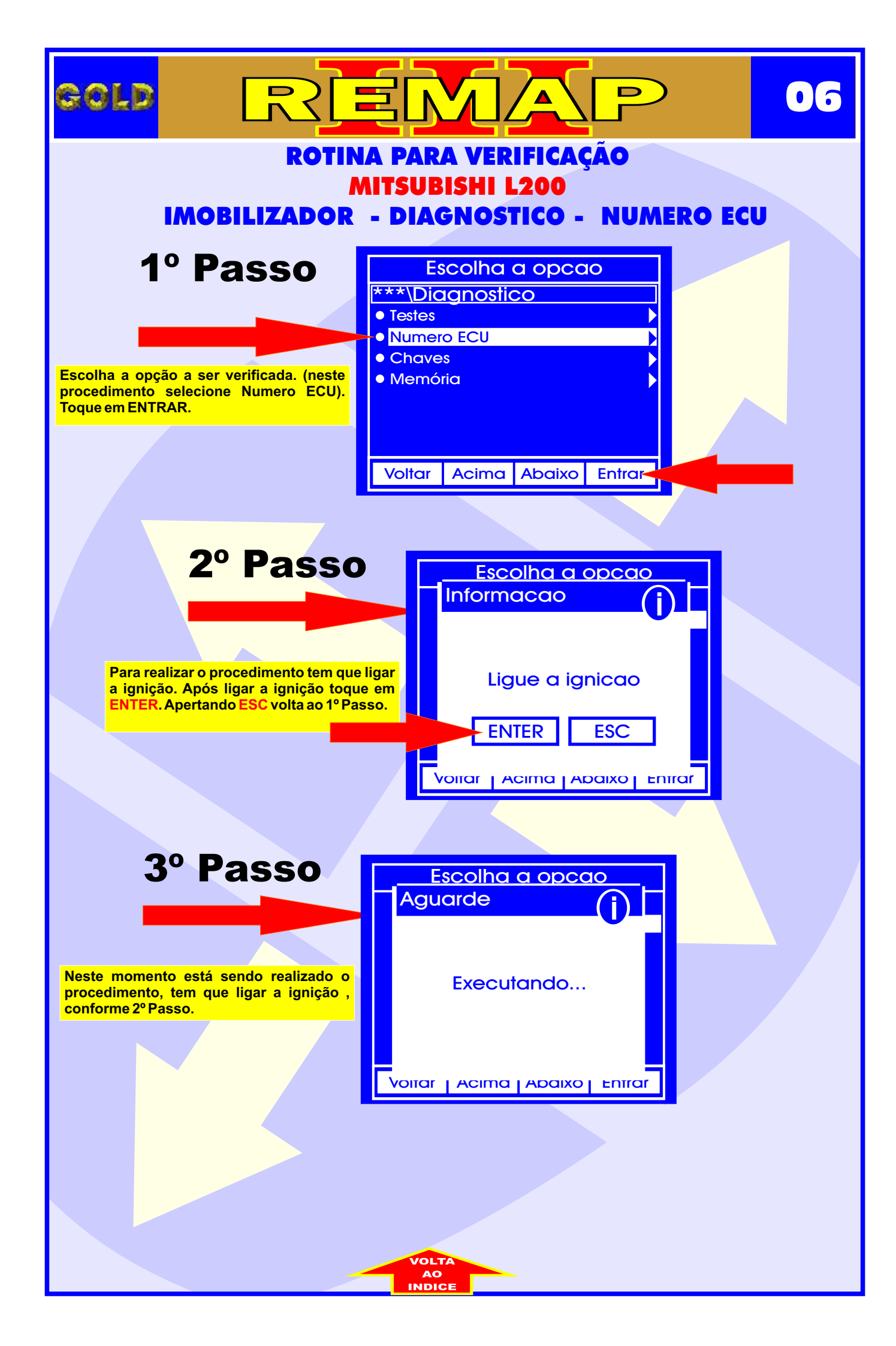

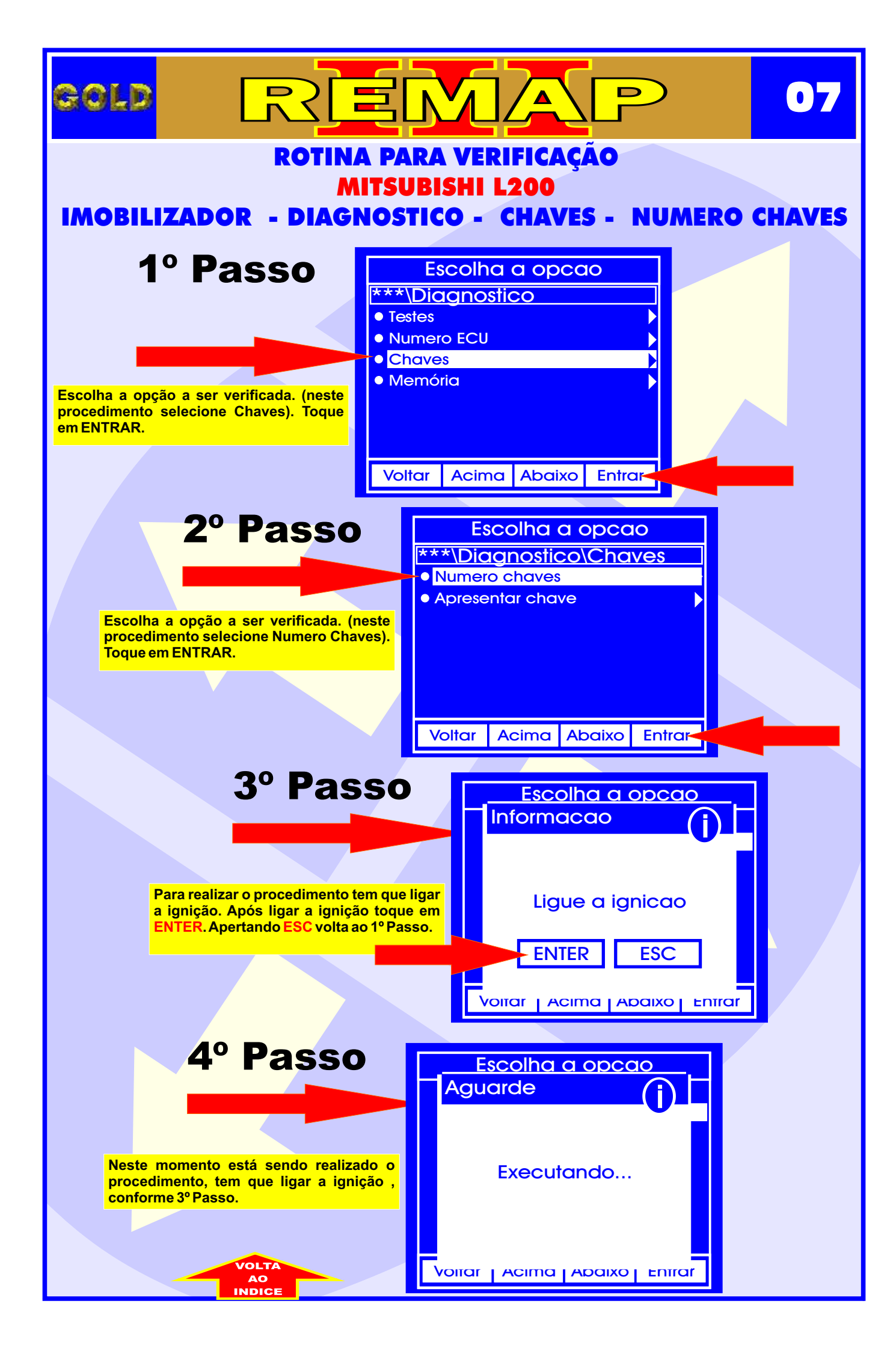

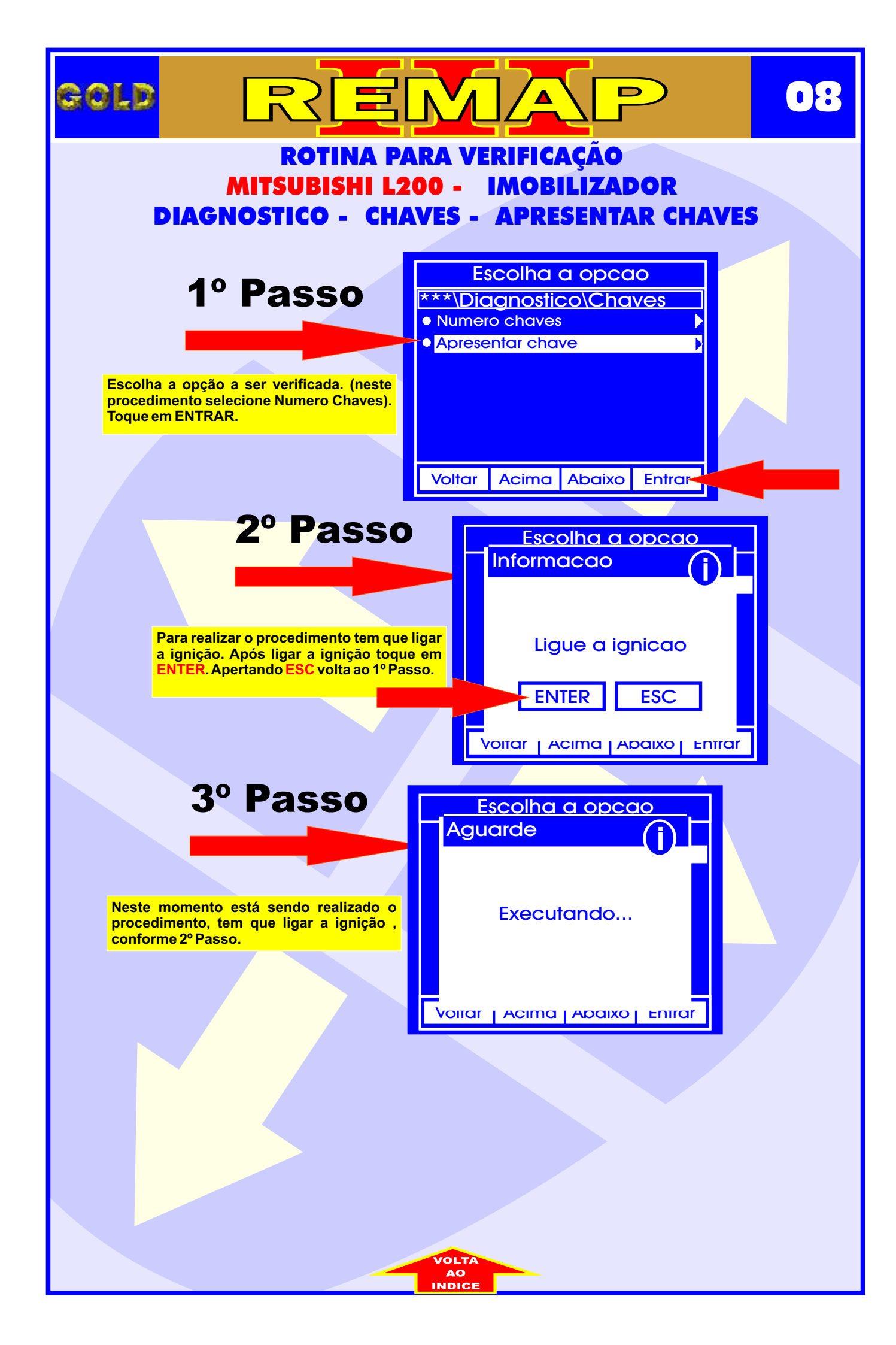

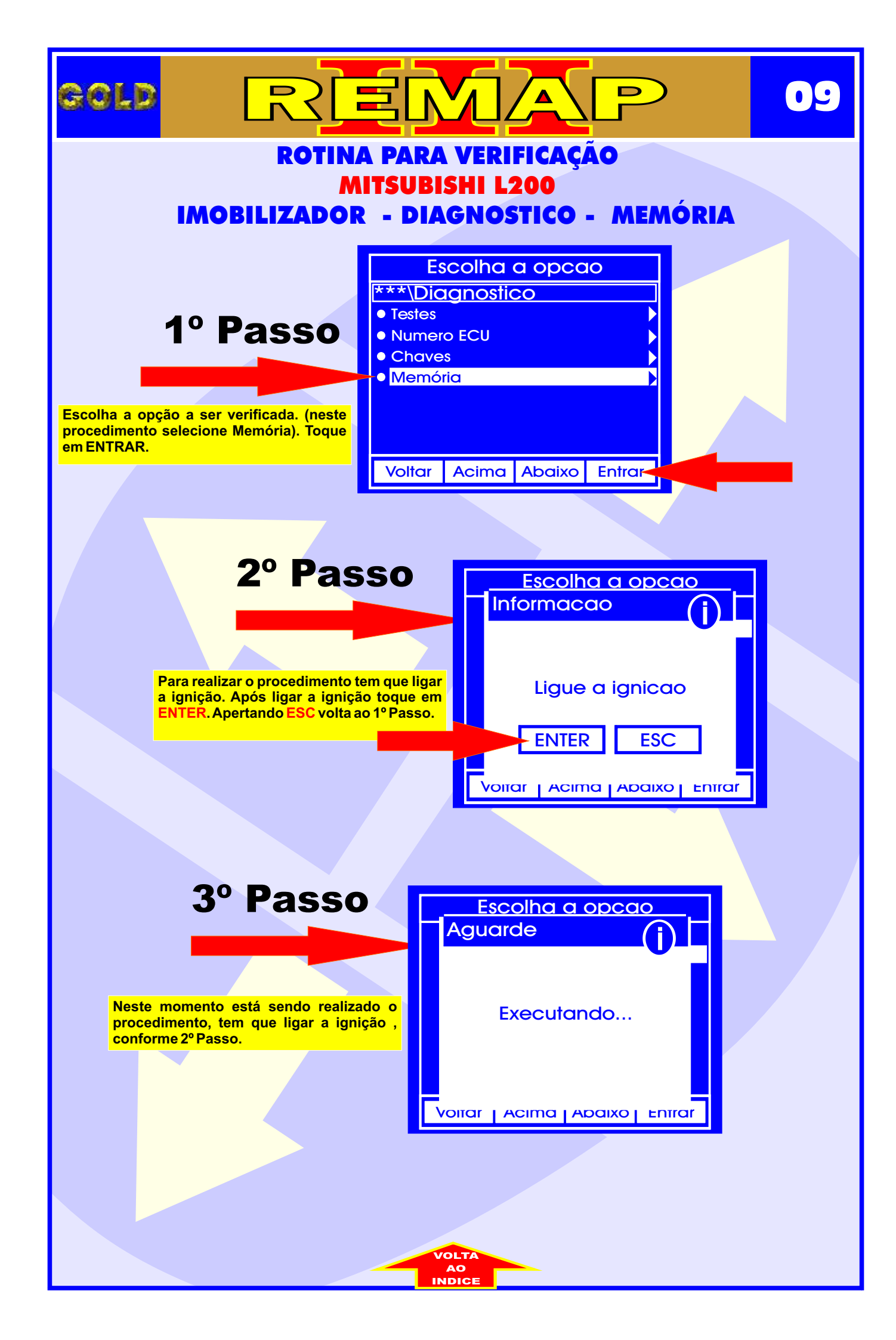

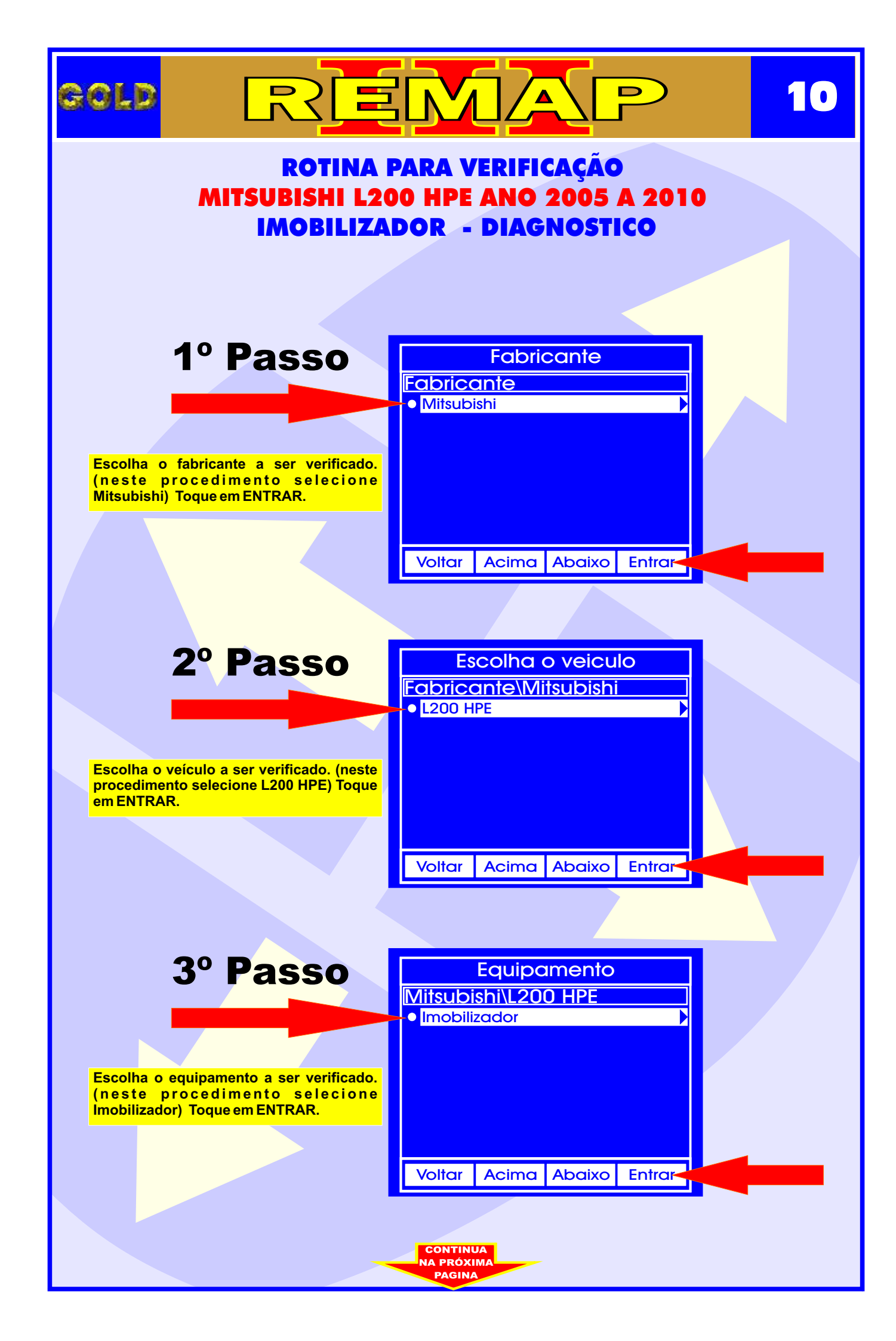

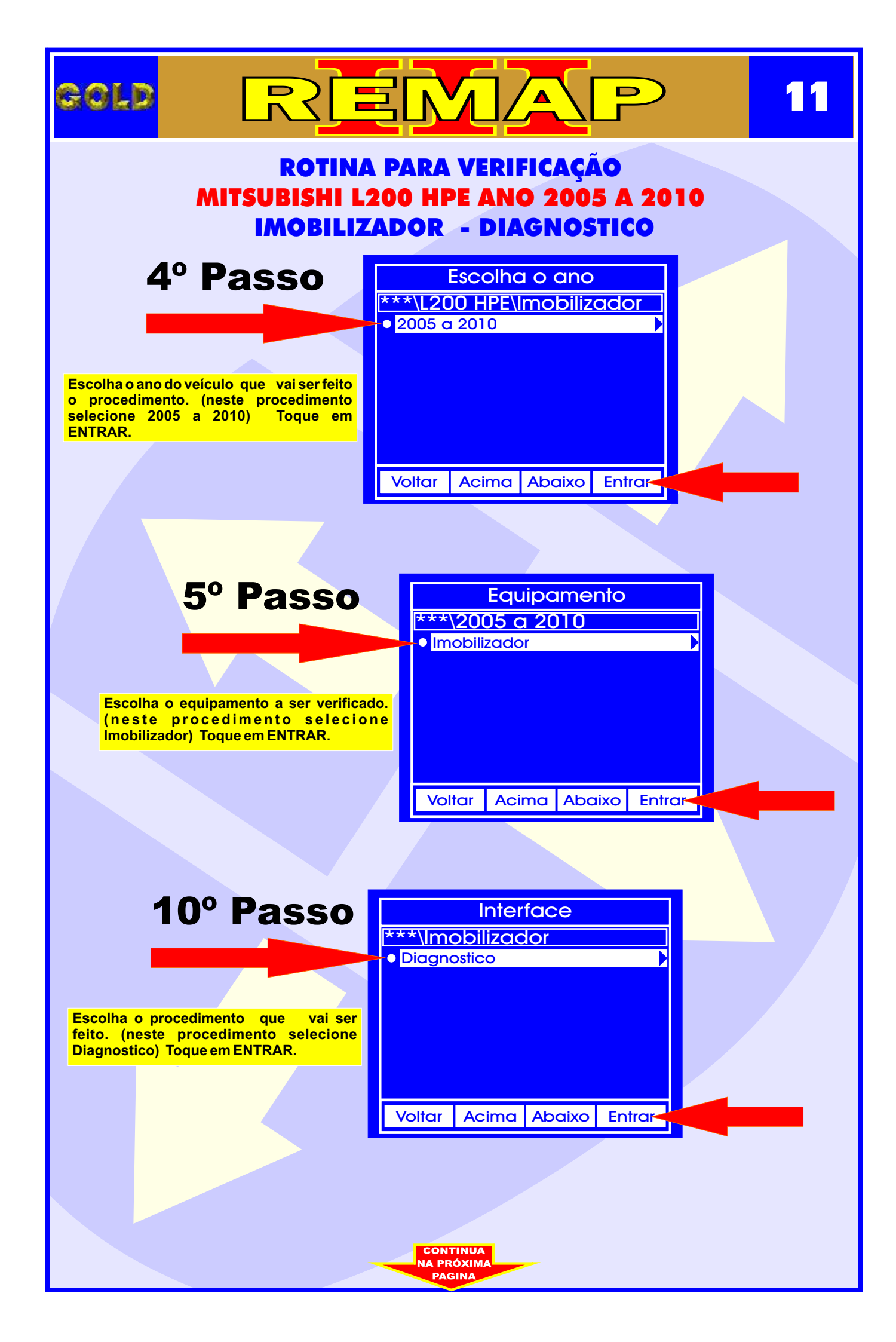

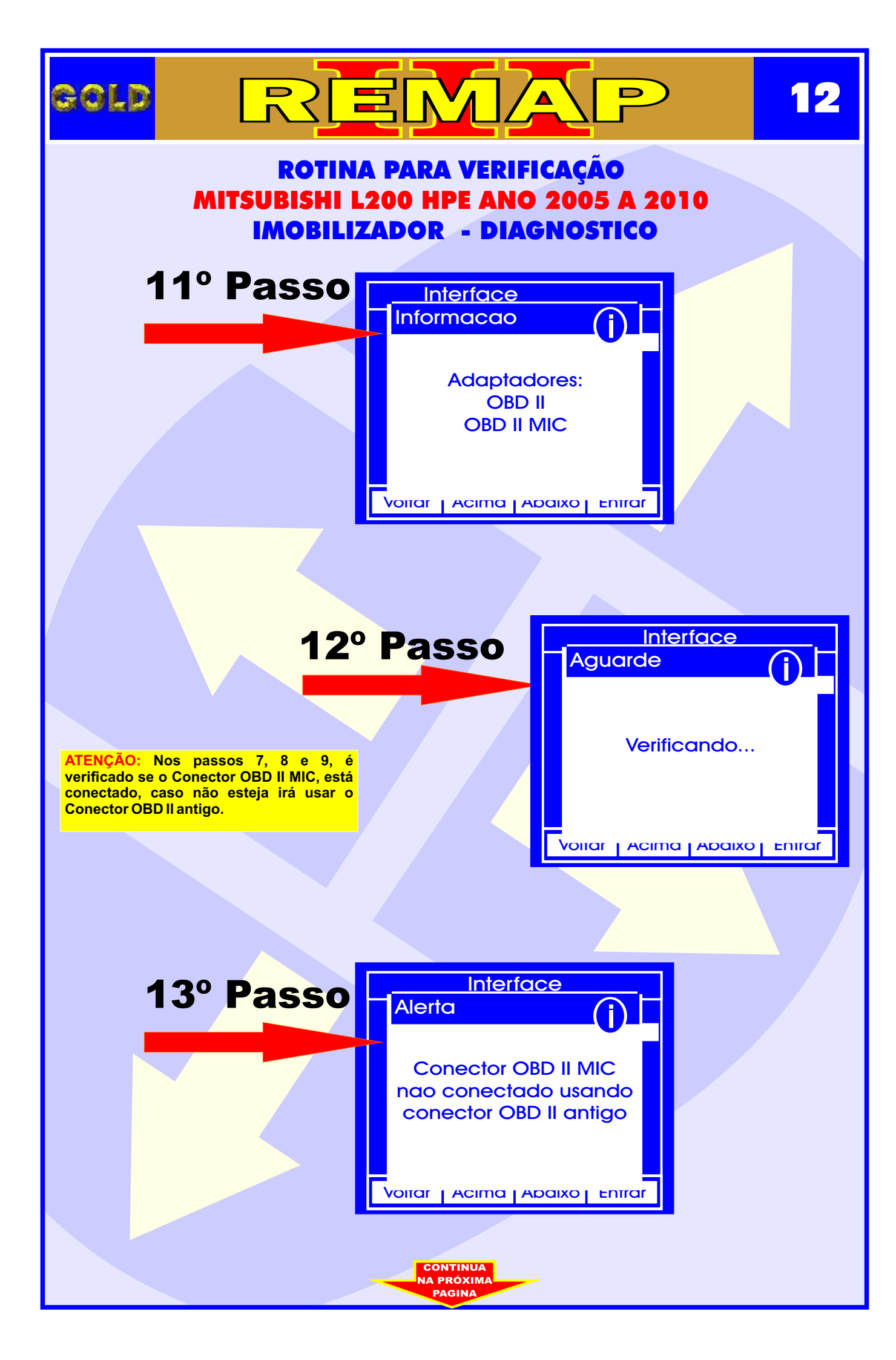

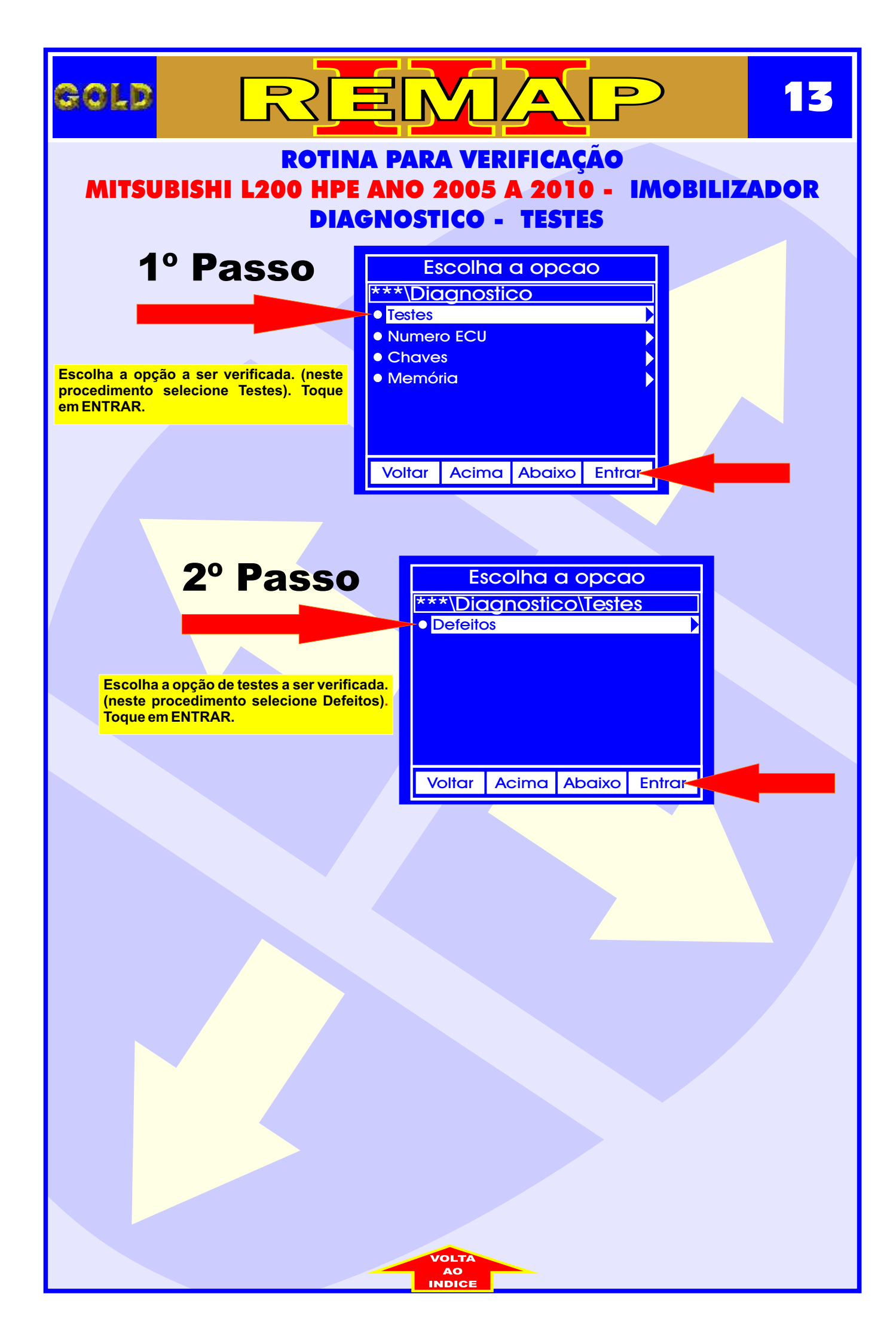

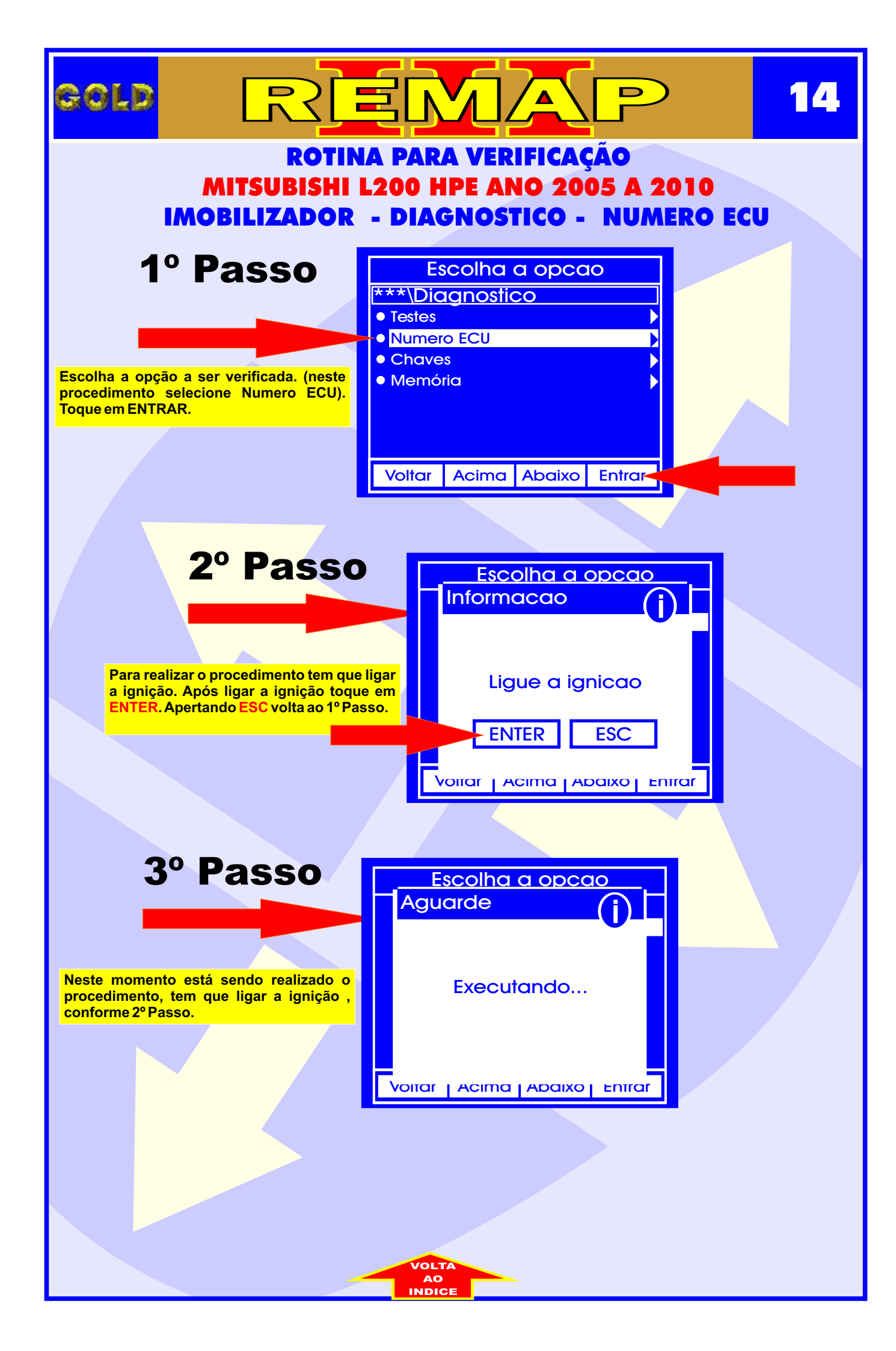

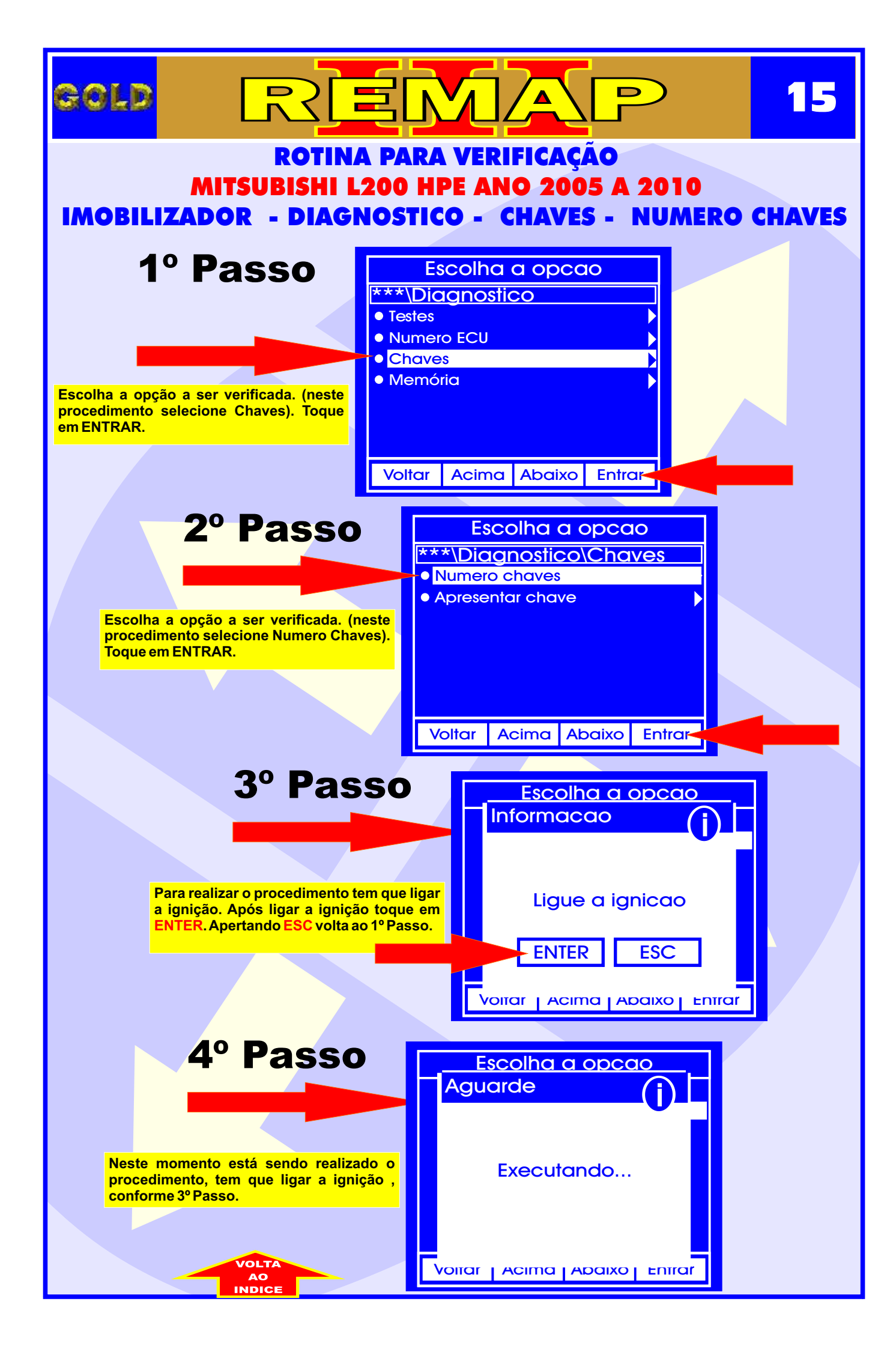

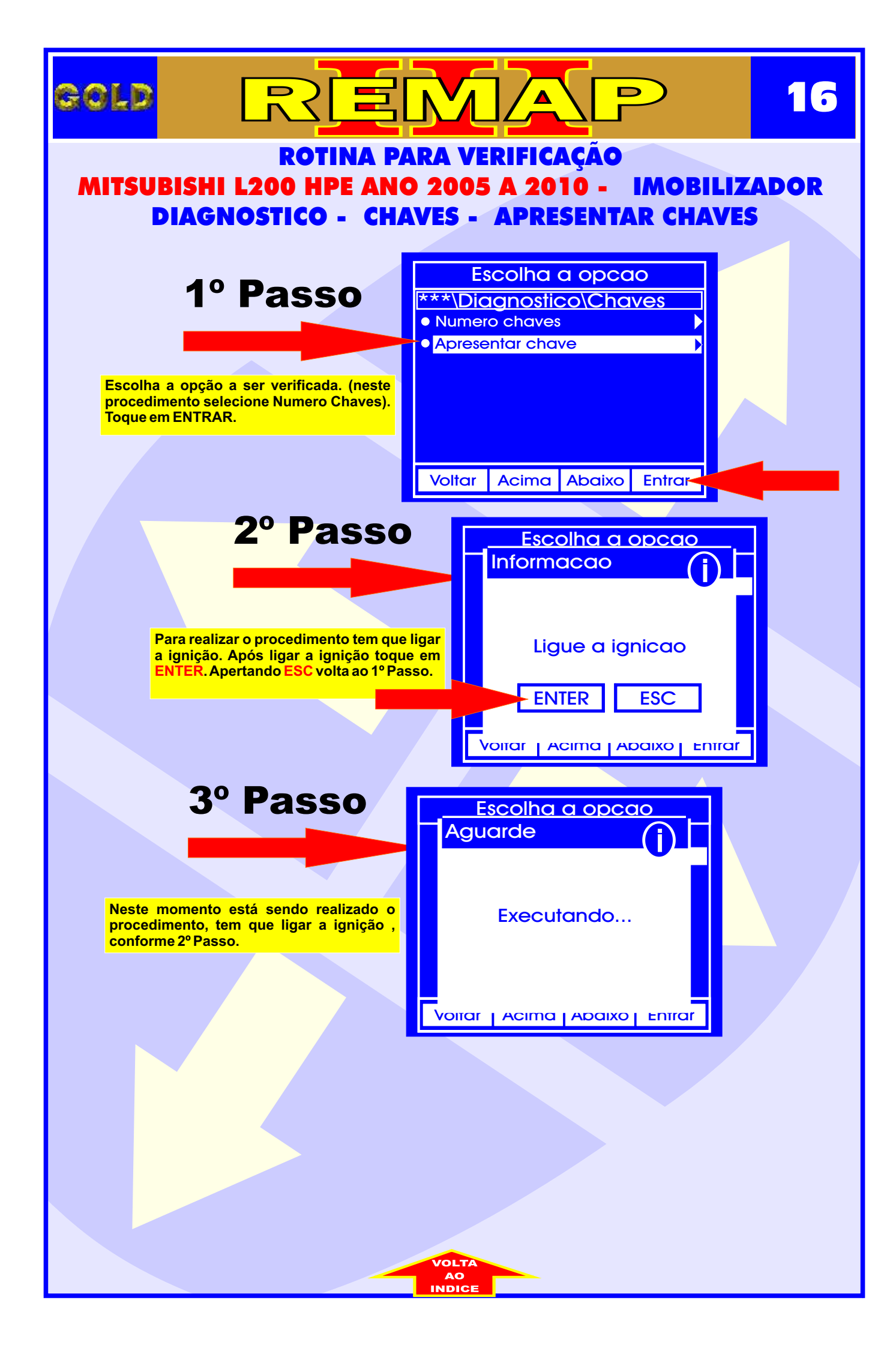

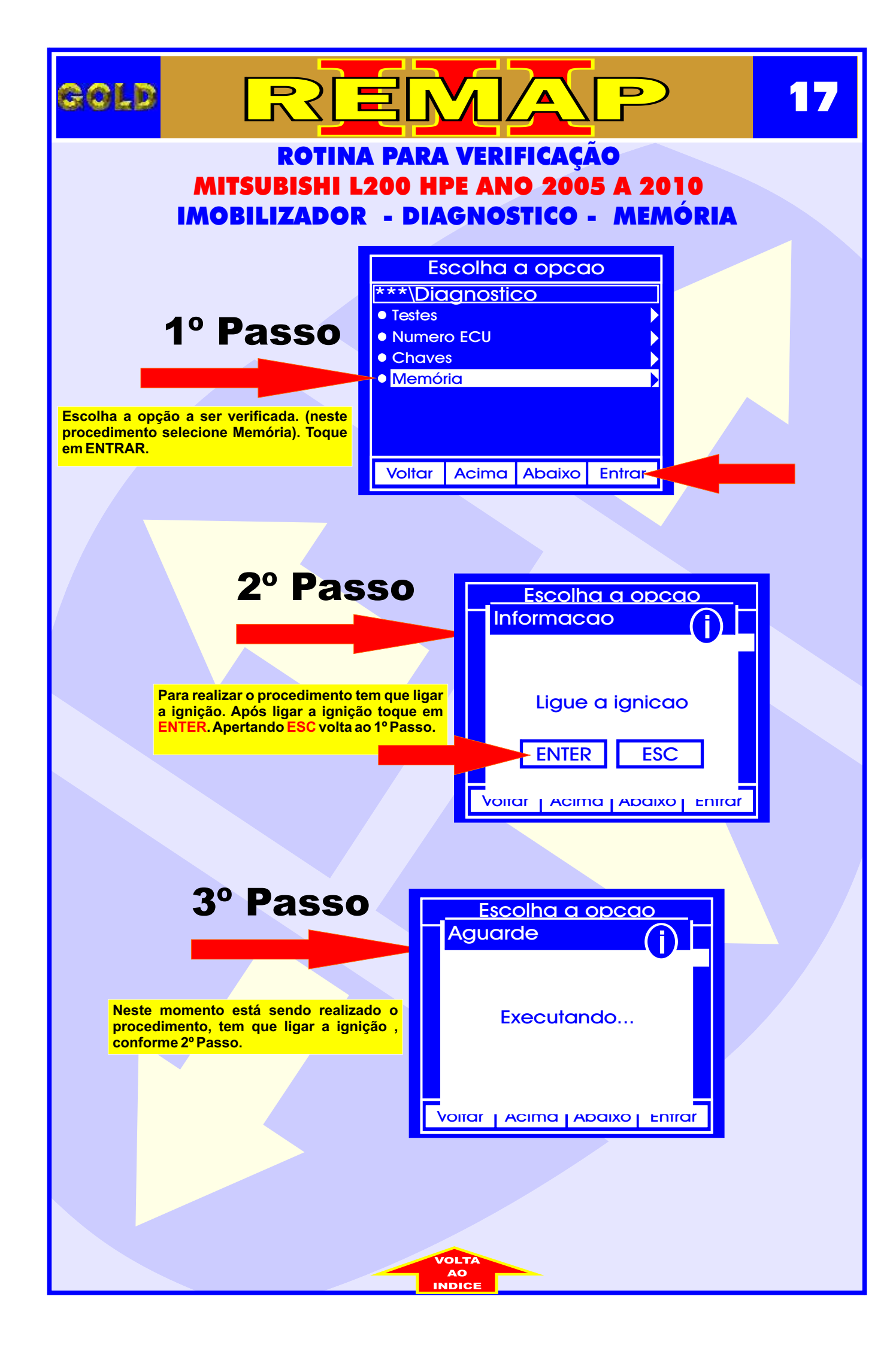